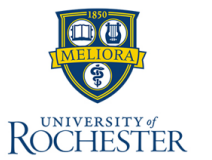

The Period Activity Pay task assigns a total compensation amount and distributes it equally based on entered start and end dates. Period Activity Pay can be used as a subprocess as part of a staffing event, such as Hire, or on an ad hoc basis. **Period Activity Pay should not be used for staff positions.** 

This QRC instructs includes instructions on:

1. Adding Period Activity Pay part of the Hire process.

2. Editing Period Activity Pay using the Manage Activity Pay Task.

3. Ending Period Activity Pay using the Manage Activity Pay Task.

# **Add Period Activity Pay - Hire**

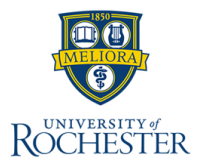

This QRC instructs users on how to **Add Period Activity Pay** for a worker during the hiring process. The period activity pay task assigns a total compensation amount and distributes it equally based on entered start and end dates.

#### **Initiating Add Period Activity Pay During a Hiring Event**

- 1. The **Add Period Activity Pay** task is an optional subtask that may be triggered during the Hire process.
- 2. After the Hire process is successfully completed, select the **Open** button on the Event Submitted pop-up window to continue to the Add Period Activity Pay task.
- 3. When this task is triggered as a subprocess, the task will also appear in your **My Tasks** list. This allows you to access the task at later time.
- 4. From the Add Period Activity Pay task in your my tasks list:
  - a. Select the appropriate fiscal year in the Academic Period field.
  - b. The UR Period Activity Rate Matrix will be automatically filled for you.
  - c. Select OK.
- 5. On the Add Period Activity Pay page, select the **Reason** for adding the Period Activity Pay.
- 6. Select the appropriate Activity.
- 7. Select the Activity Start Date.
- 8. Select the Activity End Date.

**Note**: Much of the required information will auto populate based on information pulled from the hire process as well as the reason selected. Check to ensure all information is correct before proceeding.

- 9. In the Compensation section of the Rate Matrix enter the Total Amount.
- 10. Select the Cost Override "0" and view the Assign Costing Allocation QRC.

11. Select Submit.

Next Steps: Check your My Tasks list for additional steps that may be required after submitting this process.

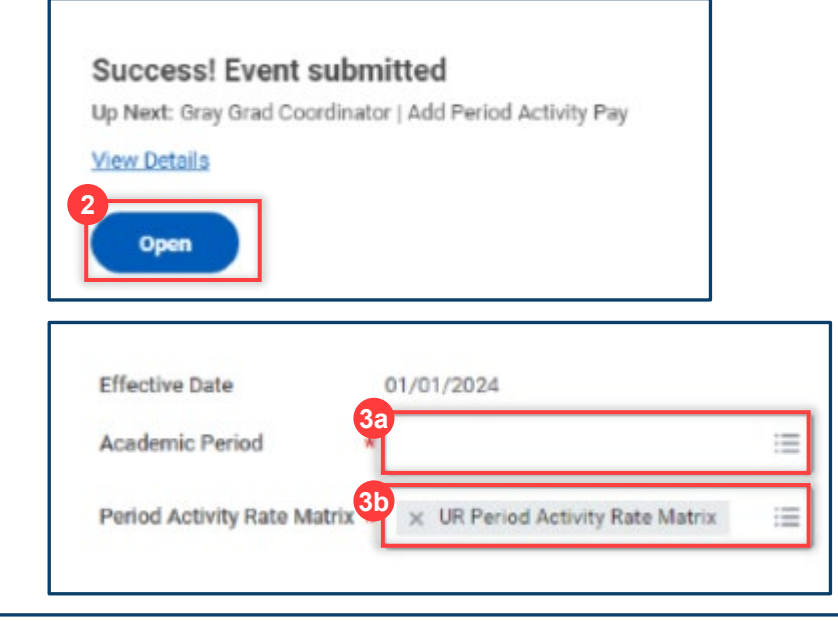

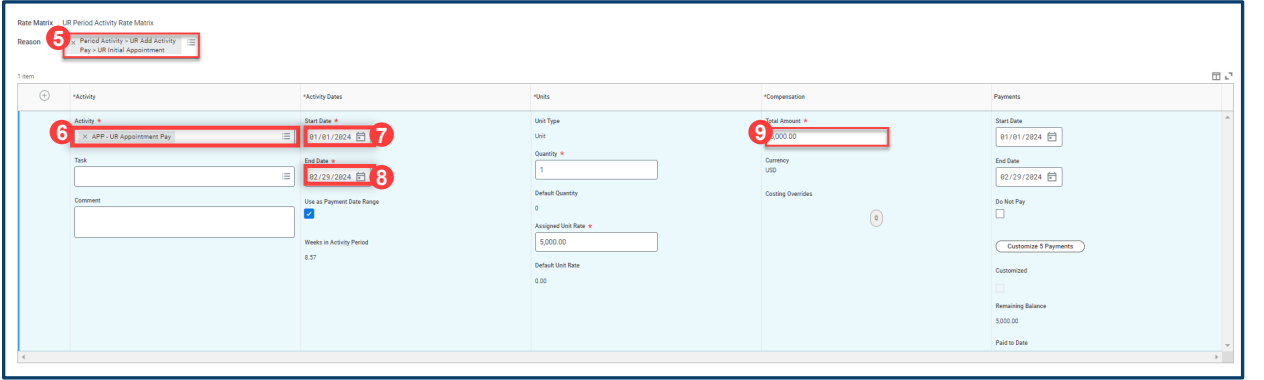

# **myURHR**

### Manage Period Activity Pay

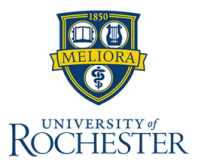

This QRC instructs users on how to **Manage Period Activity Pay** for a worker outside of the Hire process. The period activity pay task assigns a total compensation amount and distributes it equally based on entered start and end dates. Period Activity Pay can be used as a subprocess as part of a staffing event or on an ad hoc basis.

### Add or Edit Period Activity Pay

- 1. The Add Period Activity Pay task can be started on an ad hoc basis by using the Workday global search bar to search for the **Manage Period Activity Pay Assignments** task.
- 2. Alternatively, you can access the Manage Period Activity task by searching for the employee and using the related actions icon next to the employee's name to select the **Manage Activity Pay Task Assignments** task.
- 3. On the Manage Period Activity Pay Assignments page enter the **Effective Date**. **Note**: The effective date must be today's date or a date in the future.
- 4. Ensure the correct employee is selected in the **Employee** field and the correct position if the employee has more than one.
- 5. In the Assignment Details section select the details of the **Academic Period**. The Period Activity Rate Matrix will auto populate based on this selection.
- 6. Select OK.
- 7. On the Manage Period Activity Pay Assignments Page select the Reason.
  - o To **add** a new payment select UR Add Activity Pay.
  - o To adjust an already existing Period Activity Pay select UR Adjust Activity Pay.
- Enter or revise the Start Date, End Date, Total Amount, and/or Costing Overrides.
  Note: If changing the costing override, end the current activity line and create an additional activity line for the new allocation going forward.
- 9. Select Submit.

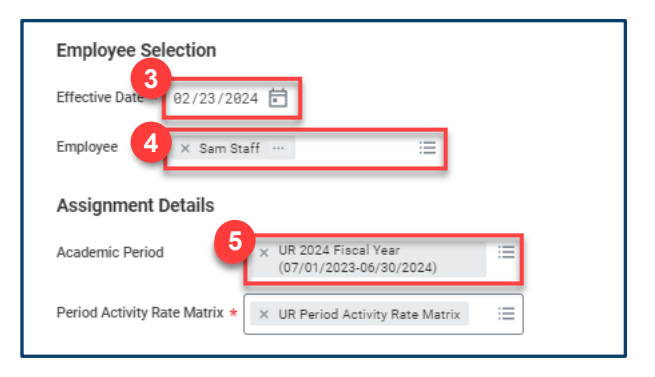

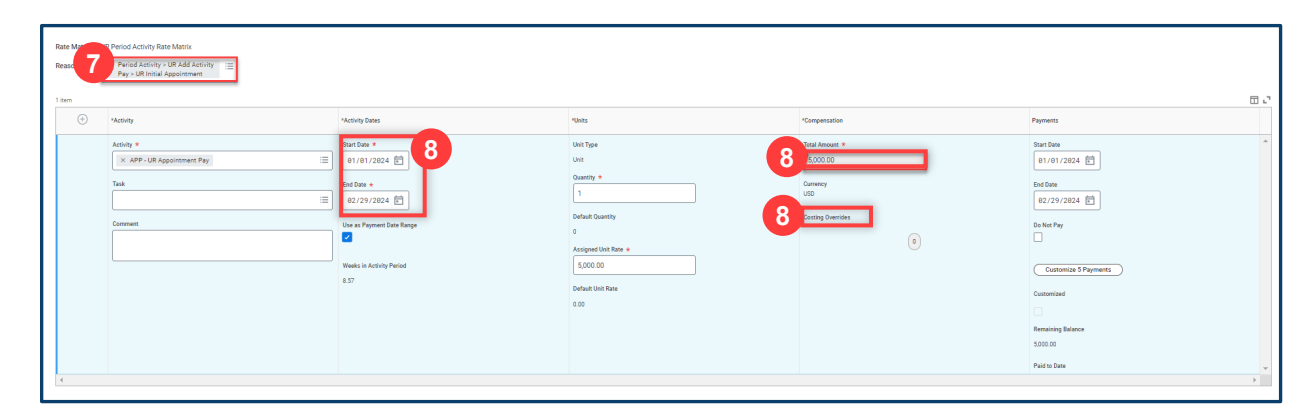

Next Steps: Check your My Tasks list for additional steps that may be required after submitting this process.

# **End Period Activity Pay**

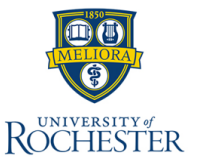

This QRC instructs users to **End Period Activity Pay** for a worker during the End Job and/or Terminate process in Workday.

### **End Period Activity Pay**

- 1. The **End Period Activity Pay** task is a subtask that may be triggered during the End Job and/or Terminate process in Workday.
- 2. After the End Job and/or Terminate process is successfully completed, select the **Open** button on the Event Submitted pop-up window to continue to the End Period Activity Pay task.
  - The task will also appear in your **My Tasks** list. This allows you to access the task at later time.
- 3. On the Period Activity Pay task, select the Reason "**Period Activity > UR End Period Activity Pay> End Job or Termination**".
- 4. Change the **Activity End Date** and **Payment End Date** to match the Pay Through Date.
- 5. Select **Forfeit in the Post Termination/End Job Payments section**.
- 6. Select Submit.
- 7. Navigate to your My Tasks list and open the Graduate Appointment task.
- 8. Add the Award Year.
- 9. Select Yes to Route to Bursar's Office.
- 10. Select the check box for copy data from grid above and use the minus (-) sign to remove **Tuition Awards Details** when an appointment is ended early.
- 11. Select the check box for copy data from above Health Coverage Grid and remove any dollar amounts in the amount fields for future terms in the **proposed health coverage** and **mandatory health fee** matrixes as needed.
- 12. Optionally, add supporting documents in the attachment section of the page.
- 13. Select Submit.

**Next Steps:** Check your **My Tasks** list for additional steps that may be required after submitting this process.

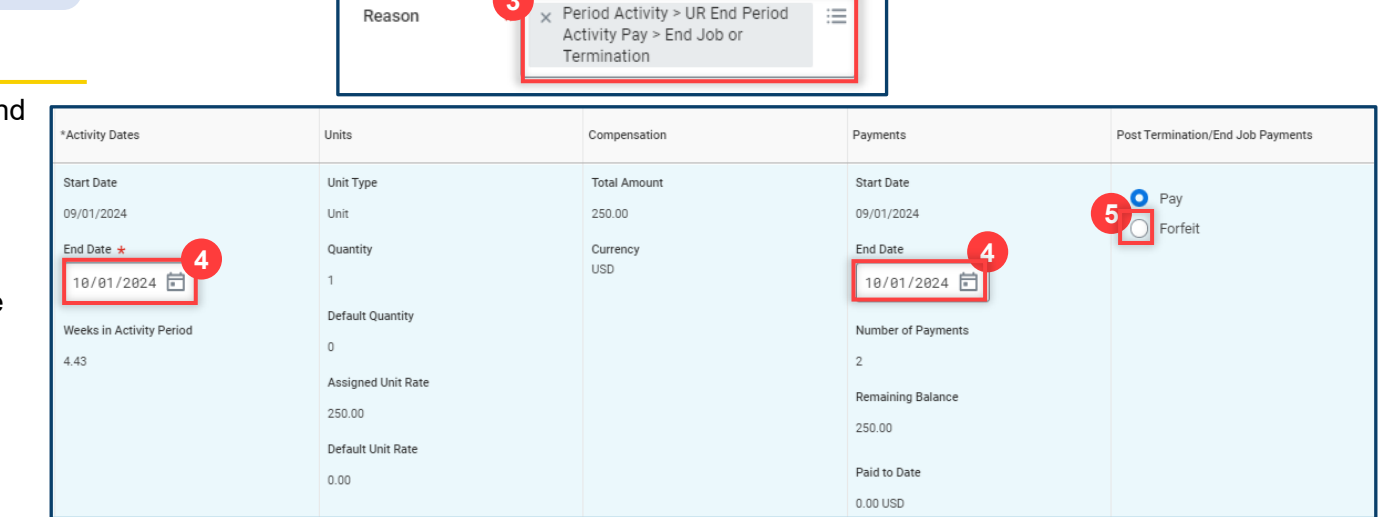

10/01/2024

10/01/2024

Termination Date

Pay Through Date

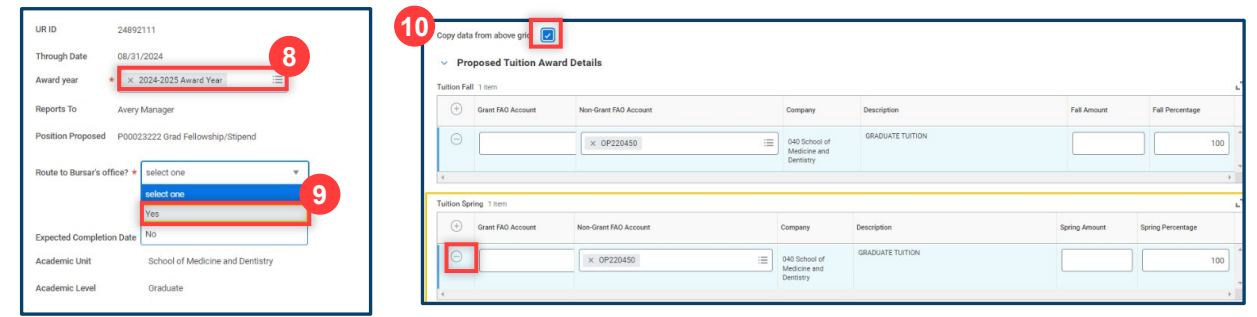

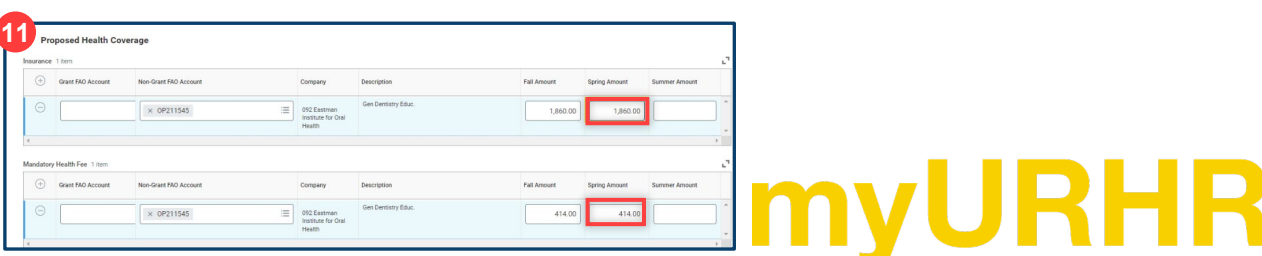

4